## 見積書印刷時の番号を追加したい場合の対処方法

見積書印刷時の番号を追加したい場合の対処となります。

1. プロジェクト・物件一覧にて、マスタ - 各種マスタ設定 - 番号マスタ を開きます。

| 😻 =                        | プロジェクト・物件一覧     |
|----------------------------|-----------------|
| ホーム ファイル 表示 物件共通 マス        | ターオプション ヘルプ     |
|                            | . <b>↓↑</b> .   |
| 各種マスタ設定 汎用名称マスタ 世代管理・世代マスタ |                 |
| · · · ·                    |                 |
| . 部位マスタ 正                  | 物件管理マスダ人出力      |
| 材料マスタ                      | プロジェクトコード PJ 名称 |
| 規格マスタ 1 💿                  | 20160401 サンプル   |
| 部分マスタ                      |                 |
| タイプマスタ                     |                 |
| 部屋マスタ                      |                 |
| 単価マスタ                      |                 |
| 単位マスタ                      |                 |
| 本支店マスタ                     |                 |
| 種目科目細目マスタ                  |                 |
| 端数調整区分マスタ                  |                 |
| 計算パターン                     |                 |
| 外部単価マスタ取込                  |                 |
| 番号マスタ                      |                 |
|                            |                 |

2. タイトルをクリックします。

| *     | 番号 | 番号マスターメンテナンス |     |   |  |
|-------|----|--------------|-----|---|--|
| タイトル  |    |              |     |   |  |
| 番号タイプ | 0  | 英字           |     | • |  |
|       |    |              |     |   |  |
|       |    | 番号           | 頁符号 | - |  |
|       | 1  | Α.           | Α-  |   |  |
|       | 2  | в.           | В-  |   |  |
|       | 3  | с.           | С-  |   |  |
|       | 4  | D.           | D - |   |  |
|       | 5  | Ε.           | Ε-  |   |  |
|       | 6  | F.           | F - |   |  |
|       | 7  | G.           | G - |   |  |
|       | 8  | н.           | Н-  |   |  |
|       | 9  | 1.           | 1 - |   |  |
|       | 10 | J.           | J - |   |  |
|       | 11 | к.           | К - |   |  |
|       | 12 | L.           | L - |   |  |
|       | 13 | м.           | M - |   |  |
|       | 14 | N            | N   |   |  |

3. 追加したい番号を入力し、画面を閉じます。

| - | <b>9</b> |       | 番号タイプタイトル       | 23 |
|---|----------|-------|-----------------|----|
|   |          | 番号タイプ | 番号名称            |    |
|   | 1        | 0     | 英字              |    |
|   | 2        | 1     | ローマ数字           |    |
|   | 3        | 2     | カタカナ            |    |
|   | 4        | 3     | 英字小文字           |    |
|   | 5        | 4     | 数字              |    |
|   | 6        | 5     | カタカナ (イロハニホ・・・) |    |
|   | 7        | 6     | 半鱼数字            |    |
|   | 8        | 7     | 全角数字            |    |
|   | 9        |       |                 |    |
|   | 10       |       |                 | -  |

4. プルダウンより追加した番号名を選択します。

| *     | 番号  | マスターメンテ          | ナンス      |   | 23 |
|-------|-----|------------------|----------|---|----|
| タイトル  |     |                  |          |   |    |
| 番号タイプ | 0 🕏 | 专字               |          | - |    |
|       | 0   | 英字               |          |   |    |
|       | 1   | □−マ数字            |          |   |    |
|       | 2   | <u> ከ</u> ዎ ከታ   |          |   |    |
|       | 3   | 英字小文字            |          |   |    |
|       | 4   | 数字               |          |   |    |
|       | 5   | <u> ከ</u> ዎ ከታ ( | 1八二ホ・・・) |   |    |
|       | 6   | 半角数字             |          |   |    |
|       | 7   | 全角数字             |          |   |    |
|       | 8   | н.               | н.       |   |    |
|       | 0   | 1                | 1        |   |    |

5. 番号、頁符号を入力します。

|       | 番号マスターメンテナンス |      |     |  |  |  |  |
|-------|--------------|------|-----|--|--|--|--|
| タイトル  |              |      |     |  |  |  |  |
| 番号タイプ | 7            | 全角数字 |     |  |  |  |  |
|       |              |      |     |  |  |  |  |
|       |              | 퐓号   | 頁符号 |  |  |  |  |
|       | 1            | 1    | 1 - |  |  |  |  |
|       | 2            | 2    | 2 - |  |  |  |  |
|       | 3            | 3    | 3 - |  |  |  |  |
|       | 4            |      |     |  |  |  |  |
|       | 5            |      |     |  |  |  |  |
|       | 6            |      |     |  |  |  |  |

| 😻 🗧                       |       |           | プロジェクト・物件一覧  |                     |                        |
|---------------------------|-------|-----------|--------------|---------------------|------------------------|
| ホーム ファイル 表示 物件            | 井通 マス | ターオプション   | ヘルプ          |                     |                        |
| ₩<br>物件設定 進·要項書情報<br>物件情報 | 告式    |           |              |                     |                        |
| ▲ 📕 全て                    |       | プロジェクトコード | PJ名称         | 物件担当者名              | אעאב                   |
| 📕 2022年度                  | 1 🧑   | 20160401  | サンプル         | 管理者                 |                        |
|                           |       |           |              |                     |                        |
|                           |       | 物件コード     | 工事名称         | 更新日時 編集状況           | NET金額(税提出金額(           |
|                           | 1 🏢   |           | (仮称)協栄ビル新築工事 | 2022/12/01 11:12:43 | 13,000,000 114,401,000 |
|                           |       |           | (伝統)技営が出産施工事 | 2022/12/26 12:25:42 | 05 947 200 114 401 00  |

## 5. 追加した番号は物件共通 - 見積書印刷書式にて設定します。

詳細設定(全般・内訳) - 番号にて設定します。

| <del>w</del>              |                           | 見積書印                    | 刷書式設定            |              |           | -           | 83 8 |
|---------------------------|---------------------------|-------------------------|------------------|--------------|-----------|-------------|------|
| 書式の決定 ヘッダー・フッターの設定 詳細設定(á | と般・内訳) 詳細設り               | 定(明細)                   |                  |              |           |             |      |
| 全般                        |                           |                         | 内訳設定             |              |           |             |      |
| 基準面積当り単価表示                |                           |                         | 値引き項目名           | 称            | 直引        |             |      |
| 単価を表示する                   | 0 <b>す</b> る              | • しない                   | 凿号               |              |           |             |      |
| 換算面積単位                    | • 坪                       | ○ m2                    | 番号印字             | 〇 手入力印字      | ◎ 番号マスタ印字 | 字 〇 印字しない   |      |
| 基準数量は 連動しない               |                           | -                       | 」階層              | 内訳記号         | 内訳        | 記号開始位、内訳記号開 | -    |
| 吉培3.カ                     | -                         |                         | 1 1              | 英字           | ▼ 1       | 文字目~ A.     |      |
|                           |                           |                         | 2 2              | 半角数字         | * 1       | 文字目~ 1.     | -    |
| 内訳·明細共通設定                 |                           |                         | 3 3              | 英字小文字        | * 1       | 文字目~ a.     |      |
| 単位の列位置                    | <ul> <li>数量·単位</li> </ul> | ○ 単位·数量                 | 4 4              | 半角数子<br>半角数字 | * 1       | 文字目~ 1.     |      |
| 余額欄上部に通貨単位の印字             | 印刷しない                     |                         | 6 6              | 半角数字         | * 1       | 文字目~ 1.     |      |
|                           | • <b>đ</b> ठ              | 0.1.#20.                |                  |              | 1         |             |      |
|                           | • <b>T</b> Z              |                         |                  |              |           |             |      |
|                           | 0 JJ                      |                         | 第一階層初日           | -名称表示        |           |             |      |
| 親階層名の次行に空日を挿入             | • 95                      | 0 020                   | 計表現タイプ           |              | 直接入力計     | *           |      |
| 数量=0の行を印字                 | <ul> <li>する</li> </ul>    | 0 Ltan                  | 名称               |              | 総合        | ≣†          |      |
| 金額=0・規格なし・備考なしの明細行を印字     | • <b>す</b> る              | ○ しない                   | 規格               |              |           |             |      |
| 単価・金額区切り                  | • カンマ区切り                  | ○ 点線区切り                 | 同上単位表現           | Į            | そのまま印字    | *           |      |
| マイナス表示                    | -1234 (黒)                 | *                       | 第一階层以降           |              |           |             |      |
| 金額=0印字                    | <ul><li>する</li></ul>      | • しない                   | 第一個層以降<br>計表現タイプ |              | 直接入力計     | <b>.</b>    |      |
| 小数点以下0印字                  |                           |                         | 名称               |              | at        |             |      |
| 数量小数点印字                   | • カンマ区切り                  | ○ 点線区切り                 | 規格               |              |           |             |      |
| 欄外頁計を印字                   | <ul> <li>화장</li> </ul>    | <ul> <li>しない</li> </ul> |                  |              |           |             |      |
| 計行の単価を印字                  | <ul> <li>する</li> </ul>    | ○ しない                   | 同上里位表步           |              | そのまま印字    | *           |      |
| 社内管理帳票固有設定                |                           |                         |                  |              |           |             |      |
| 構成比・面積当り単価を印字             | ্র র                      | • しない                   |                  |              |           |             |      |
|                           |                           |                         |                  |              |           |             |      |
|                           |                           |                         |                  |              |           |             | ок   |

以上で終了です。 上記手順にて解決できない場合には、弊社窓口までお問合せ下さい。